# Documento Orientador – ORIENTAÇÃO TÉCNICA (EFAPE / CENTROS E NÚCLEOS / SUPERVISÃO)

São Paulo • 2021

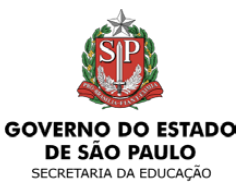

ESCOLA DE FORMAÇÃO E APERFEIÇOAMENTO DOS PROFISSIONAIS DA EDUCAÇÃO DO ESTADO DE SÃO PAULO "PAULO RENATO COSTA SOUZA"

# CADFORMAÇÃO

# CADFORMAÇÃO

| 1.PROPOSTA DA AÇÃO FORMA | TIVA                                      | 4                              |
|--------------------------|-------------------------------------------|--------------------------------|
| 1.1 AÇÃO FORMATIVA: BLOC | O DE CADASTRO                             | 5                              |
| 1.2 DADOS DE REALIZAÇÃ   | о                                         | 7                              |
| 1.3 EIXOS FORMATIVOS     |                                           | 9                              |
| 1.4 COMPONENTES C        | URRICULARES E SEGMENTO                    |                                |
| 1.5 OBJETIVOS            |                                           |                                |
| 1.6 JUSTIFICATIV         | Α                                         |                                |
| 1.7 PÚBLICO-AL           | _vo                                       |                                |
| 1.8 CONTEÚD              | 00S                                       | 15                             |
| 1.9 RECURS               | SOS FINANCEIROS                           | 16                             |
| 1.10 REC                 | URSOS HUMANOS E PEDAGÓGICOS               |                                |
| 1.11 IN                  | DICAÇÃO DE DIRETORIAS PARTICIPANTES DA OT | - <u>SOMENTE PARA EFAPE 18</u> |
| 1.121                    | DOCUMENTOS ANEXOS                         | 19                             |
| 1.1                      | 3 SUBMETER O ACEITE                       |                                |
| 2                        | . RELATÓRIO DA AÇÃO FORMATIVA             |                                |
|                          | 2.1 DADOS DE REALIZAÇÃO                   |                                |
|                          | 2.2 ATIVIDADES DESENVOLVIDAS              |                                |
|                          | 2.3 PÚBLICO-ALVO                          |                                |
|                          | 2.4 AVALIAÇÃO DA AÇÃO                     |                                |
|                          | 2.5 DOCUMENTOS ANEXOS – UPLOADS.          | 29                             |
|                          | 2.6 SUBMETER O ACEITE                     |                                |
| C                        | 3. DÚVIDAS?                               |                                |
| Sumario                  |                                           |                                |
|                          |                                           |                                |

Esse documento tem por objetivo indicar as orientações necessárias para a inclusão de Orientações Técnicas no sistema CadFormação.

O cadastro de **Orientação Técnica (OT)** no CadFormação continua a ser realizada em duas etapas: cadastro da proposta (conforme legislação vigente) e *relatório de execução*, obedecendo o preenchimento de blocos de conteúdos.

A seguir os passos em detalhes:

Acessar o CadFormação pela Secretaria Escolar Digital.

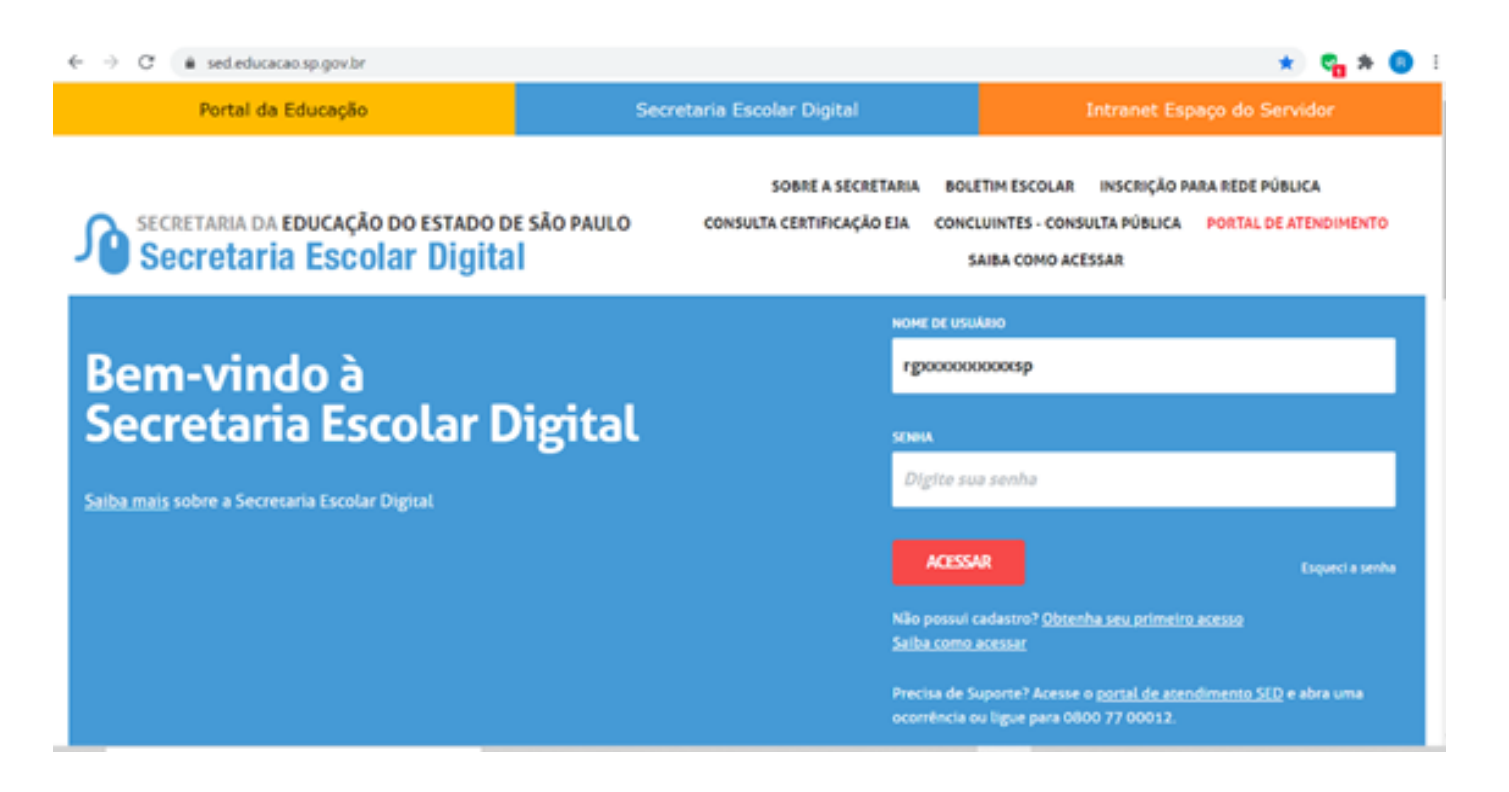

Seguem abaixo as orientações para você poder realizar o registro da sua OT da forma adequada.

Selecionar no menu lateral esquerdo as opções: EFAPE > CadFormação > Cadastro da Ação Formativa > Nova Ação.

| icio » EFARE » Cadiformacia »            | Cadastro | o da Acão Formativa       |                         |   |             |                       |             |
|------------------------------------------|----------|---------------------------|-------------------------|---|-------------|-----------------------|-------------|
| Acesso rápido                            |          | Ação Forma                | tiva                    |   |             |                       |             |
| Centro de Midias                         | -        | ,                         |                         |   |             |                       | + Nova      |
| ETAPE                                    | -        |                           |                         |   |             |                       |             |
| CadFormação                              | •        | Tipo de Ação de formação: | Faça sua seleção aqui   | • | Exercicio:  | 2020 -                |             |
| Aprovação                                |          | Situação do Fluxo:        | Faça sua seleção aqui 🔹 |   | Proponente: | Faça sua seleção aqui | -           |
| Cadastro da Ação Forma                   | tiva     |                           |                         |   |             |                       |             |
| Cadastros Básicos                        | *        | Situação da Ação:         | Faça sua seleção aqui   | • |             |                       |             |
| Importação de Resultado<br>Participações | das      |                           |                         |   |             |                       | Expandir Fi |
| Relatórios                               |          |                           |                         |   |             |                       |             |

### **1.PROPOSTA DA AÇÃO FORMATIVA**

Novo formato para o registro de Orientação Técnica no CadFormação apresenta as seguintes abas de preenchimento:

| Ação Formativa         Dados da Realização ●         Eixos Formativos ●         Componentes Curriculares e Segmentos ●         Objetivos ●         Justificativa ●         Público-Aivo ●           Conteúdos ●         Recursos Financeiros ●         Recursos Humanos e Pedagógicos ●         Indicação de Diretorias Participantes da OT ●         Documentos Anexos ●         Histórico | ção Formativ   | a                      |                       |              |                                |                 |                 |         |           |
|----------------------------------------------------------------------------------------------------|----------------|------------------------|-----------------------|--------------|--------------------------------|-----------------|-----------------|---------|-----------|
| Conteúdos   Recursos Financeiros  Recursos Humanos e Pedagógicos  Indicação de Diretorias Participantes da OT  Documentos Anexos  Histórico                                                                                                    | Ação Formativa | Dados da Realização 🛛  | Eixos Formativos @    | Componente   | s Curriculares e Segmentos 🛛   | Objetivos 🛛     | Justificativa 🛛 | Público | Alvo 👁    |
|                                                                                                    | Conteúdos 🖷    | Recursos Financeiros O | Recursos Humanos e Pe | idagógicos 🖷 | Indicação de Diretorias Partic | ipantes da OT 🖶 | Documentos Ar   | nexos 🛛 | Histórico |

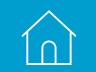

A seguir, a descrição de cada campo de preenchimento dentro dessas abas.

# **1.1 AÇÃO FORMATIVA: BLOCO DE CADASTRO**

| ção Formativa             |                           |               | ×                                  |
|---------------------------|---------------------------|---------------|------------------------------------|
| Tipo de Ação de formação: | Faça sua seleção aqui     | · Proponente: | DIRETORIA DE ENSINO-REGIAO LESTE + |
| Titulo da Ação:           |                           |               |                                    |
|                           |                           |               |                                    |
| Ação formativa:           | 🔿 Nova 🔿 Reedição da Ação | Edişão/Ano:   |                                    |
| Agrupamento:              | Paça sua seleção aqui     | •             |                                    |
|                           |                           |               | Gravar Fechar                      |

- Tipo de ação de formação:
  - Selecionar a ação a ser inserida, de acordo com sua unidade de alocação:
    - Orientação Técnica EFAPE
    - Orientação Técnica Núcleos e Centros
    - Orientação Técnica Supervisão
- Proponente:
  - Já vem preenchido anteriormente.
- Título da Ação:
  - Inserir o título da ação proposta.
- Ação formativa:
  - Selecionar "Nova" ou "Reedição da Ação".
- Edição/Ano:

 $\left[ \cap \right]$ 

• Inserir o ano em que a ação será desenvolvida.

#### Importante: atente para os seguintes detalhes:

- \* Ser objetivo no seu título e incluir palavras-chave que poderão identificar a temática de sua formação;
- \* Não iniciar o título com espaço ou caracteres especiais como traço, aspas ou vírgula;
- \* Não utilizar vírgula (,) ou ponto e vírgula (;) no título.

- Agrupamento
  - Selecionar qual o tipo de agrupamento a que a ação está relacionada. Caso a sua ação não estiver relacionada diretamente a um dos projetos indicados, você deverá escolher a opção "NÃO HÁ PROJETO EXPECÍFICO";
- "Gravar" ou "Fechar":
  - Gravar a ação após inserir as informações.
- Surgirá a tela abaixo, com as informações preenchidas.

| Ação Formativa 🛛 De  | ados da Realização ( | Excs Formativos Ø                           | Compo          | rentes Curriculares e Segmentos Ø | Objetivos 🗣 | Justificativa 🖶    | Público-Alvo 0 | Conteúdos 🛛               | Recursos Financeiros 🛛 |
|----------------------|----------------------|---------------------------------------------|----------------|-----------------------------------|-------------|--------------------|----------------|---------------------------|------------------------|
| Recursos Humanos e P | Pedagógicos 🖶 🕻      | Documentos Aneilos 🗢                        | Histórico      | Histórico Versionamento           |             |                    |                |                           |                        |
| Tipo d               | le Ação de formação  | οπιεντλολο τές                              | NICA - NÚCL    | EOS E CENTROS -                   |             |                    | Proponente:    | DIRETORIA DE EN           | SINO-REGINO LESTE 5 +  |
|                      | Titulo da Açã        | p: Titulo deve evidenci                     | iar a ação pro | posta                             |             |                    |                |                           |                        |
|                      |                      |                                             |                |                                   |             |                    |                |                           |                        |
|                      | Agão formativo       | a: 🖷 Nova 🔿 Reedição                        | da Ação        |                                   |             |                    | Edição/Ano:    | 2024                      |                        |
|                      | Agrupament           | Curriculo Paulista                          |                |                                   |             |                    |                |                           |                        |
| Ge                   | estor do Pre         | <b>ojeto</b><br>cadastro inicial da ação de | formação)      |                                   |             | Gesto<br>(Se houve | r do Projet    | 0<br>undo gestor do proje | No para a ação)        |
|                      | CP                   | f1 115.596.638-47                           |                |                                   |             | _                  | CPF1           |                           | Bescar                 |
|                      | Nom                  | CASSIA APARECID                             | IA ALVES VA    | 170                               |             |                    | Nome:          |                           |                        |
|                      | E-ma                 | ant cassiavaito@profes                      | ox educacao    | sp.govbr                          |             |                    | E-mail:        |                           |                        |
|                      | Cargo/Tunçã          | M                                           |                |                                   |             |                    | Cargothingãos  |                           |                        |
|                      |                      |                                             |                |                                   |             |                    |                |                           | Cravar 1               |
|                      |                      |                                             |                |                                   |             |                    |                |                           |                        |

• Você deverá inserir o CPF do segundo Gestor do Projeto e, em seguida, clicar em "Buscar". Por fim, conferir as informações e, depois, clicar em "Gravar".

**IMPORTANTE:** Recomendamos a inclusão de um segundo gestor na ação formativa, para evitar que a ação fique indisponível para atualização com a alteração de vínculo do gestor principal.

### **1.2 DADOS DE REALIZAÇÃO**

| Ação Formativa Dados da Realização ()<br>Recursos Humanos e Pedepópicos () Doc | Exces Formativos  Componentes Curriculares e Segumentos Anexos Histórico Histórico Versionamen | mentos @ Objetivos @ Justificativa @ | Públice-Alvo  Conteúdos  | Recursos Financeiros 🖶 |        |
|--------------------------------------------------------------------------------|------------------------------------------------------------------------------------------------|--------------------------------------|--------------------------|------------------------|--------|
|                                                                                |                                                                                                |                                      |                          |                        |        |
| Titulo da Ação:                                                                | Título deve evidenciar a ação proposta                                                         | Código                               | o de Projeto: 3357562021 |                        | 0      |
|                                                                                |                                                                                                |                                      |                          |                        |        |
| Nome do Tipo de Ação:                                                          | ORIENTAÇÃO TÉCNICA - NÚCLEOS E CENTROS                                                         |                                      | Situação: Em Elaboração  |                        |        |
| Modalidade da aula:                                                            | Faça sua selejão aqui 🔹 🔹                                                                      |                                      |                          |                        |        |
| Carga horária:                                                                 | EAD Presencial                                                                                 | Periodo de Realização                | io Proposto: A           | 18                     |        |
| Total(EAD = Presencial)                                                        | 0                                                                                              | Haven's Timits                       | ie de vagas? 🔾 Sim 🌒 Não |                        |        |
|                                                                                |                                                                                                |                                      | Vagan: 0                 |                        |        |
| Local de Realização:                                                           |                                                                                                | Justificativa do atraso d            | do cadastro:             |                        |        |
|                                                                                |                                                                                                |                                      |                          |                        |        |
|                                                                                |                                                                                                |                                      |                          |                        |        |
|                                                                                |                                                                                                |                                      |                          |                        | Gravar |

- Os campos indisponíveis para edição serão preenchidos automaticamente pelo sistema.
- Modalidade da aula:
  - Selecionar em qual modalidade será desenvolvida a ação, por exemplo: A distância, autoinstrucional.
- Carga horária:
  - De acordo com a modalidade escolhida, será disponibilizado o preenchimento. Por exemplo: EAD: 16 horas;
  - Observar a legislação vigente:
    - Portaria EFAP-21, de 21/12/2017;
    - Resolução SE 62, de 11/12/2017;
    - Resolução SE 63, de 11/12/2017.
- Período de realização Proposto:

- Inserir a data da realização da ação proposta.
- Total (EAD + Presencial):
  - Campo com preenchimento automático.
- Haverá limite de vagas:
  - Selecionar "Sim" ou "Não";
  - Caso vier a selecionar "Sim", informar a quantidade em "Vagas".
- Local da Realização:
  - Descrever onde será realizada a ação.
- Justificativa do atraso do cadastro:
  - Caso houver atraso em inserir a ação, a justificativa deverá ser preenchida.
- Clicar em "Gravar".
  - Após gravar aparecerá a sinalização em amarelo, conforme abaixo:

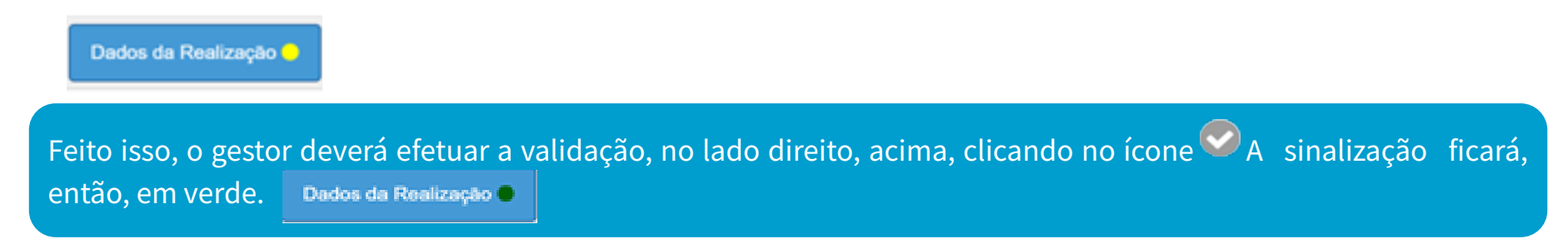

#### **1.3 EIXOS FORMATIVOS**

| Recursos Financeiros @ | Conteúdos 🖶            | Público-Alvo 🖶                  | Justificativa @                                                                                                    | Objetivos 🖶                                                                                                    | s e Segmentos                                                                                                    | prentes Curriculare                                                                                                    | • Comp                                                                                                    | Exos Formativos B                    | edos da Realização 🔵                                                                                                    | Ação Formativa                                                                                                    |
|------------------------|------------------------|---------------------------------|----------------------------------------------------------------------------------------------------|----------------------------------------------------------------------------------------------------|----------------------------------------------------------------------------------------------------|----------------------------------------------------------------------------------------------------|----------------------------------------------------------------------------------------------------|--------------------------------------|----------------------------------------------------------------------------------------------------|----------------------------------------------------------------------------------------------------|
|                        |                        |                                 |                                                                                                    |                                                                                                    | namento                                                                                                    | Histórico Versio                                                                                                    | Histórico                                                                                                    | Jocumentos Anexos 🛛                  | redagligicos 🛛 D                                                                                                    | Recursos Humanos                                                                                                    |
|                        |                        |                                 |                                                                                                    |                                                                                                    |                                                                                                    |                                                                                                    |                                                                                                    |                                      |                                                                                                    |                                                                                                    |
|                        |                        |                                 |                                                                                                    |                                                                                                    |                                                                                                    |                                                                                                    |                                                                                                    |                                      |                                                                                                    |                                                                                                    |
|                        |                        |                                 |                                                                                                    |                                                                                                    |                                                                                                    |                                                                                                    |                                                                                                    |                                      |                                                                                                    |                                                                                                    |
|                        | 335756/2021            | igo de Projeto:                 | Códi                                                                                                    |                                                                                                    |                                                                                                    | oposta                                                                                                    | iciar a ação pr                                                                                                    | jc Titulo deve evidenci              | Titulo da Apão                                                                                                    |                                                                                                    |
|                        |                        |                                 |                                                                                                    |                                                                                                    |                                                                                                    |                                                                                                    |                                                                                                    |                                      |                                                                                                    |                                                                                                    |
|                        | Fer Fishersche         | Shueley                         |                                                                                                    |                                                                                                    |                                                                                                    | LEOS E CENTRO                                                                                                    | carea - arite                                                                                                    | · opputuelo téc                      | ma do Tino da Acilos                                                                                                    |                                                                                                    |
|                        | con contra que         |                                 |                                                                                                    |                                                                                                    |                                                                                                    |                                                                                                    |                                                                                                    |                                      |                                                                                                    |                                                                                                    |
|                        | ncos                   | COMENTOS E SPECÍP               | OGALIDADES E ATEN                                                                                                    | O EÁSICA, SUAS N                                                                                                    | NSINO NA EDUCI                                                                                                    | LO E PRÁTICA DE D                                                                                                    | no i - curretica                                                                                                    | • cox                                |                                                                                                    |                                                                                                    |
|                        |                        |                                 | L                                                                                                    | tão EDUCACIONA                                                                                                    | E 1010 1 -                                                                                                    |                                                                                                    |                                                                                                    |                                      |                                                                                                    |                                                                                                    |
|                        |                        |                                 |                                                                                                    |                                                                                                    |                                                                                                    |                                                                                                    |                                                                                                    |                                      |                                                                                                    |                                                                                                    |
|                        |                        |                                 | ~~~                                                                                                    | 5 108A3 0A 1000                                                                                                    | - 100 B - 000                                                                                                    |                                                                                                    |                                                                                                    |                                      |                                                                                                    |                                                                                                    |
|                        |                        |                                 |                                                                                                    |                                                                                                    |                                                                                                    |                                                                                                    |                                                                                                    |                                      |                                                                                                    |                                                                                                    |
|                        | Recursos Financeiros d | Confeidos  Recursos Financeiros | Público-Alvo & Conteúdos & Recursos Financeiros &<br>go de Projeto: 3357562021<br>Situação: Em Elaboração<br>comunitoj e sex Ciricoj | Jurificativa  Público-Jávo  Contecidos  Recursos Pinanceiros  Código de Projeto: 335756/2021 Situação: Em Elaboração COALISAOS S E ATENCIMENTOS E SPECÍPICOS A.  Seção | Objetivos      Justificativa      Público-Julos      Contexidos      Recursos Financeiros      Código de Projeto: 3357562821     Situação: Em Elaboração     Situação: Em Elaboração     contexidos e antecenentos e antecenentos e antecenetos e antecenentos e antecenetos e | Le Segmentos   Cejetivos  Austificativa  Público-Alvo  Conteúdos  Recursos  Financeiros  Código de  Projetos  Stasgão  Em Elaboração  Stasgão  Em Elaboração  Em Elaboração  Em Elabora  Em Elaboração Em Elaboração Em Elaboração Em Elaboração Em Elaboração Em Elaboração Em Elaboração Em Elaboração Em Elaboração Em Elaboração Em Elaboração Em Elaboração Em Elaboração Em Elaboração Em Elaboração Em Elaboração Em Elaboração Em Elabora Em Elaboração Em Elabora Em Elabora Em Elabora Em Elabora Em Elabora Em Elabora Em Elabora Em Elabora Em Elabora Em Elabora Em Elabora Em Elabora Em Elabora Em Elabora Em Elabora Em Elabora Em Elabora Em Elabora Em Elabora Em Elabora Em Elabora Em Elabora Em Elabora Em Elabora Em Elabora Em Elabora Em Elabora Em Elab | exentes Curriculares e Segmentos   Cejetivos   Austificativa   Público-Aixo   Contexidos   Recursos Financeiros   Hestórico Versionamento  Código de Projeto: 3357562921  LEOS E CENTROS  Código de Projeto: 3357562921  LEOS E CENTROS  Em Elaboração  Em Elaboração  Em Elabora  Em Elabora  Em Elabora  Em Elabora  Em Elabora  Em Elabora  Em Elabora  Em Elabora  Em Elabora  Em Elabora  Em Elabora  Em Elabora  Em Elabora  Em Elabora  Em Elabora  Em Elabora  Em Elabora  Em Elabora  Em Elabora  Em Elabora  Em Elabora  Em Elabora  Em Elabora  Em Elab | Componentes Curriculares e Segmentos | Exce Formatives ©         Componentes Curriculares e Segmentos ●         Objetivos ●         Justificativa ●         Público-Júlo ●         Conteidos ●         Recursos Financeiros ●           ecumentios Aceuse ●         Hostice         Hestrices Vensionamento         Código de Projetor         3357562821           c         Thuio deve evidenciar a ação proposta         Código de Projetor         3357562821           c         ORIENTAÇÃO TÉCINICA - NÚCLEOS E CENTROS         Situação:         Em Elaboração | Dados da Realização       Exos Formadores © Componentes Curriculares e Segmentos ©       Cejetivos ©       Justificados ©       Público-Alos ©       Conteidos ©       Recursos Pinanceiros ©         e Pedagógicos ©       Documentos Anexos ©       Histórico Vensionamento       Exotino de vension e reidenciar a ação proposta       Código de Projetos:       335756/2021         Titudo da Ação:       Titudo deve evidenciar a ação proposta       Código de Projetos:       335756/2021         Nome do Tipo de Ação:       ORIENTAÇÃO TÉCNICA - MÚCILEOS E CENTROS       Situaçãos:       Em Elaboração         E EXO E - CRERIÓN CÃO TÉCNICA - MÚCILEOS E CENTROS       Situaçãos:       Em Elaboração |

- Selecionar o Eixo Formativo relacionado à área da ação.
  - Para mais informações sobre os eixos, você deverá consulta-las em <u>http://www.escoladeformacao.sp.gov.br/</u> portais/Portals/84/documentos/eixos-de-forma%C3%A7%C3%A3o20171213.pdf.
- Em seguida, selecionar uma (ou mais) dimensão/temática envolvida na ação.

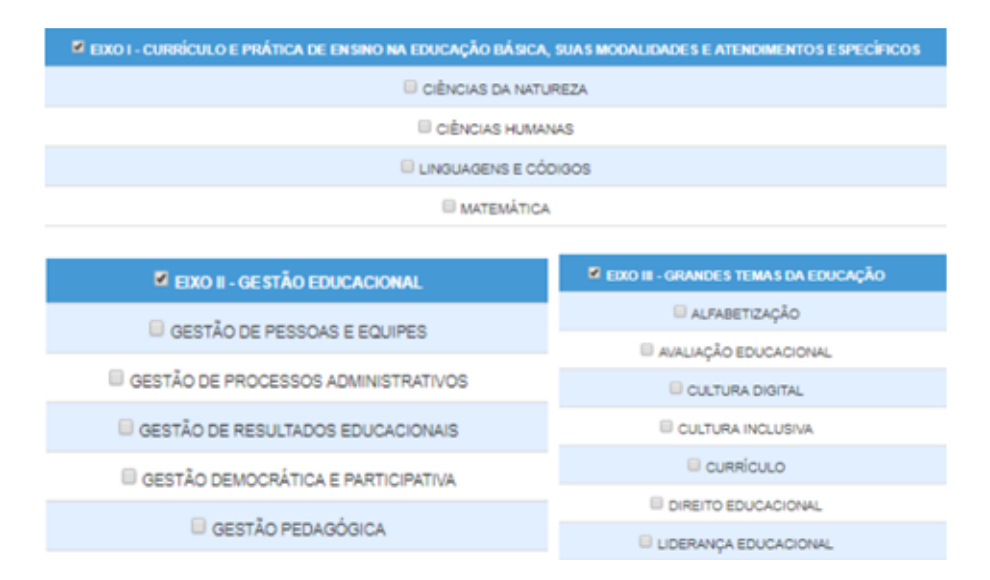

10

Após realizar o preenchimento, clicar em "Gravar". Feito isso, o gestor deverá **efetuar a** validação do bloco, no lado direito, acima, clicando no ícone.

#### **1.4 COMPONENTES CURRICULARES E SEGMENTO •**

| Aglo Formativa Dados da Realização<br>Matérica Matérica Varsionamento                                                                                                    | Eixos Formativos 🖷     | Componenties Currissianes a Segmentes B | Otjativos 🕈      | Justificativa 🖶 | Pública-Aive 🛛        | Contelidos 🖶 | Recyclos Financeiros 🖶 | Recursos Humanos e Pedegógicos B | Cocumentos Anexos @ |
|----------------------------------------------------------------------------------------------------|------------------------|-----------------------------------------|------------------|-----------------|-----------------------|--------------|------------------------|----------------------------------|---------------------|
|                                                                                                    |                        |                                         |                  |                 |                       |              |                        |                                  | Ø                   |
| Principal components                                                                                                    | eurrioular: sol7(sol7) | CA +                                    |                  |                 |                       |              |                        |                                  | _                   |
| and an and a lot of the second second s |                        | CHING CARDINGHISTA, AND THESE TH        |                  |                 | )<br>NEWO FUNCHMENTAL |              |                        | COLUMN AND IN (11)               |                     |
|                                                                                                    |                        |                                         | ENTO E INTOCINUE |                 |                       |              |                        |                                  |                     |
| Fort + Formating + Fortalas +                                                                                                    | 8 / U A B              | Incluir seleçõe ao bloce de texte       | 00               | <b>10</b>       |                       |              | 6 • X                  |                                  |                     |
|                                                                                                    |                        |                                         |                  |                 |                       |              |                        |                                  |                     |
|                                                                                                    |                        |                                         |                  |                 |                       |              |                        |                                  |                     |
|                                                                                                    |                        |                                         |                  |                 |                       |              |                        |                                  |                     |
|                                                                                                    |                        |                                         |                  |                 |                       |              |                        |                                  | _                   |

- Principal componente curricular:
  - Selecionar o principal Componente da Ação; caso a ação não tiver um único componente principal, indicar "Não há um componente principal".

- Segmento(s) e Modalidade(s) envolvidos:
  - Selecionar o(s) segmento(s) e modalidade(s) envolvido(s) na ação, como no exemplo a seguir:

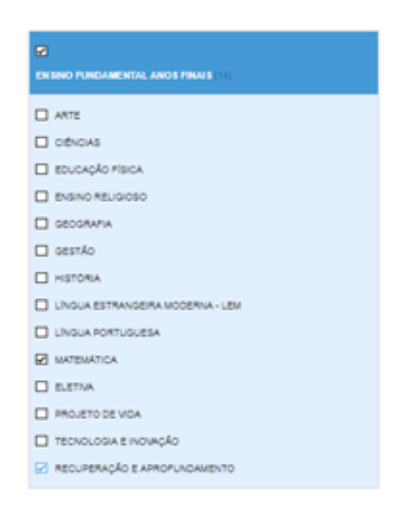

- Incluir seleção ao bloco de texto:
  - Após a seleção do componente curricular, segmento(s) e modalidade(s), clicar em "Incluir seleção ao bloco de texto".

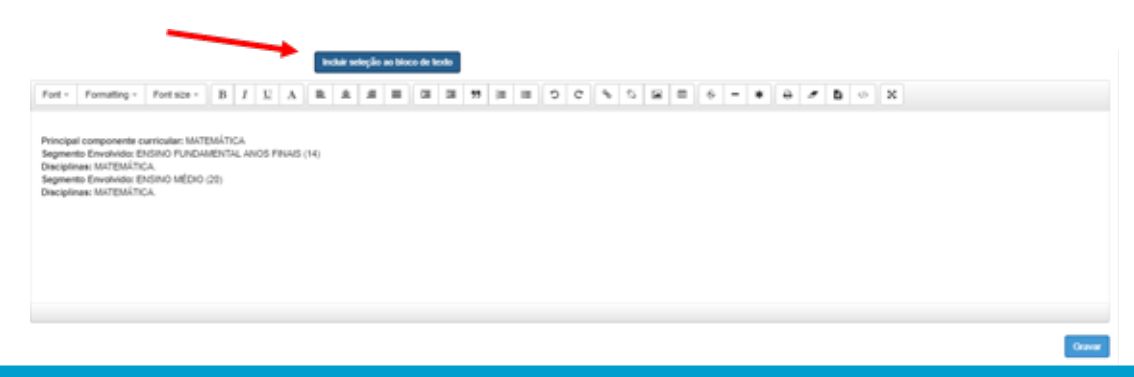

#### **1.5 OBJETIVOS**

12

| Ação Formativa  | Dados da Realização e | Eiros Formativos      | Componentes Curriculares e Se | opmentos 🗣 🛛 Otipetivos 🖗 | Justificativa @ | Público-Alvo 🖶 | Contexidos 🛛   | Recursos Financeiros Ø |             |
|-----------------|-----------------------|-----------------------|-------------------------------|---------------------------|-----------------|----------------|----------------|------------------------|-------------|
| Recursos Humano | e Pedagógicos 🖲 🛛     | Documentos Anexos 🖶   | Histórico Versioname          | nto                       |                 |                |                |                        |             |
|                 |                       |                       |                               |                           |                 |                |                |                        |             |
|                 |                       |                       |                               |                           |                 |                |                |                        | 0           |
|                 | Titulo da /           | Aples This dave exist | ienciar a acilo proposta      |                           |                 | Código de P    | vojeto: 335754 | /2821                  |             |
|                 |                       |                       |                               |                           |                 |                |                |                        |             |
|                 |                       |                       |                               | 4                         |                 |                |                |                        |             |
|                 | Nome do Tipo de /     | Aplex ORIENTAÇÃO T    | TÉCNICA - NÚCLEOS E CENTROS   |                           |                 | Site           | seção: Em Da   | boração                |             |
| Fort - Form     | allos - Fort site -   | BIUAI                 |                               |                           | 4.5.81          |                |                | 8 o 8                  |             |
| Fun - Fun       | and . Louise          | b I & A               |                               |                           |                 |                |                |                        |             |
|                 |                       |                       |                               |                           |                 |                |                |                        |             |
|                 |                       |                       |                               |                           |                 |                |                |                        |             |
|                 |                       |                       |                               |                           |                 |                |                |                        |             |
|                 |                       |                       |                               |                           |                 |                |                |                        |             |
|                 |                       |                       |                               |                           |                 |                |                |                        |             |
|                 |                       |                       |                               |                           |                 |                |                |                        |             |
|                 |                       |                       |                               |                           |                 |                |                |                        | (inclusion) |

• Informar na caixa de texto **o(s) PROPÓSITO(S)** da ação.

### **1.6 JUSTIFICATIVA**

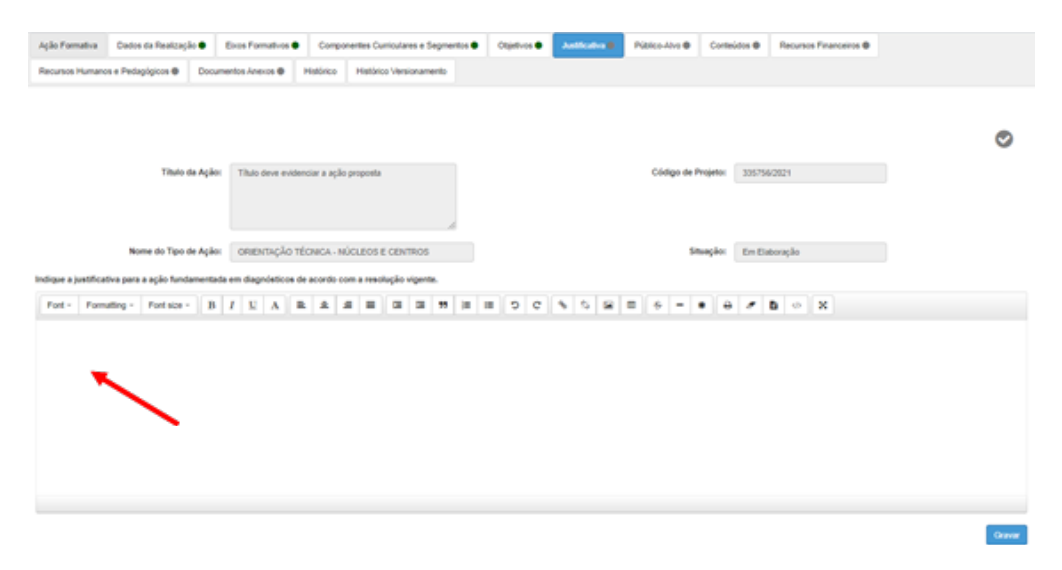

• Informar, na caixa de texto, a justificativa para a ação, fundamentada em diagnósticos de acordo com a resolução vigente.

# **1.7 PÚBLICO-ALVO**

|                  | Dene in Antoniji 🕈 | bahman a            | Conscientes Curriciente e Degranta B | Comine in |           | Cornecta B        | Repair Francis & | Review running throughout the | <b>Distance</b>  | 100.0        |  |   |
|------------------|--------------------|---------------------|--------------------------------------|-----------|-----------|-------------------|------------------|-------------------------------|------------------|--------------|--|---|
|                  |                    | Then its sys        | The second right result              |           |           |                   |                  |                               | talga de Propila | 10798-007    |  | ø |
|                  |                    | Name of Taxable Aug | anangkatanon niaata                  | E CENTRON | . A.      |                   |                  |                               | Haybs            | to taxon de  |  |   |
|                  |                    | Teo de Devidore     |                                      |           |           |                   |                  |                               |                  |              |  |   |
|                  |                    | 1 days              | 40-H H0.0                            |           |           | _                 |                  |                               |                  |              |  |   |
|                  |                    | 200                 | and study and                        |           |           | na ann ann de mai |                  |                               | 1 7424           | a search and |  |   |
|                  |                    |                     |                                      |           |           |                   |                  |                               |                  |              |  |   |
|                  |                    | 1.000               | 1140.014                             |           |           |                   |                  |                               |                  |              |  |   |
|                  |                    | Garger              |                                      |           |           | and the second    |                  |                               |                  |              |  |   |
|                  |                    | Page                | nan nengih mai                       |           |           | hip sa angli nu   |                  |                               |                  |              |  |   |
|                  |                    | 1.044               | -                                    |           |           |                   |                  |                               |                  |              |  |   |
|                  |                    |                     | * 40 1000 EM                         |           |           |                   |                  |                               |                  |              |  |   |
| tyst - Pyrrage   | ng - Totan - B     | 1 2 8 8             |                                      |           | 5.8.8.6.4 |                   | 6 - X            |                               |                  |              |  |   |
| Tyll -   Pyright | n-   11100-   8    | 1 1 1 1             |                                      |           | 588.5*    |                   | 6 - X            |                               |                  |              |  |   |
| tyl -   Pyright  | ny - Polasi - B    |                     |                                      | 1505      | 5.8.8.4.4 |                   | 6 - X            |                               |                  |              |  |   |
| Tpit - Pariado   | ny - Polasi - B    | 1 2 8 8             |                                      | 505       | 5.9.8.6.  |                   | 8 - X            |                               |                  |              |  |   |
| Pat - Panado     | n - 141an - 3      | 1 2 2 2             |                                      |           | 5 8 8 5 4 |                   | 8 - X            |                               |                  |              |  |   |
| Pat - Panati     | ny Person 1        | 1 2 4 4             |                                      | 1005      | 5 8 8 5 = |                   | <b>b</b> = X     |                               |                  |              |  |   |
| Tyll - Pyriadd   | ny forme i B       | 1 0 4 8             |                                      | 1005      | 5 8 8 5 4 |                   | 8 - X            |                               |                  |              |  |   |
| tyl - Pyradi     | nj - 1914ar - 8    | 1 0 4 8             |                                      | 1004      | 5.9.8.5.  |                   | <b>b</b> =   X   |                               |                  |              |  |   |
| tyti -   Pprieto | ng - Tartage - 1   | 1 1 1 1             |                                      | 1004      | 5.9.8.4   |                   |                  |                               |                  |              |  |   |

• Tipo de Servidores:

Selecionar o(s) Servidor(es) envolvidos e seus cargos e/ou suas funções.

Exemplo: Servidores SEDUC

QM PEB II

| Tipo de Serv                  | Works<br># Services SEDUC |     |     |   |        |         |   |   |   |   |   |   |     |                      |
|-------------------------------|---------------------------|-----|-----|---|--------|---------|---|---|---|---|---|---|-----|----------------------|
|                               | QM.                       |     | 908 |   |        |         |   |   |   |   |   |   | GAD | £                    |
|                               | Paga nua naingko aqui     | •   | P.  |   | ningle | i angul |   |   |   |   |   | • |     | ega sun minglio aqui |
|                               | Annual States and States  | •   |     |   |        |         |   |   |   |   |   |   |     |                      |
|                               | Develop of Excort         | *   |     |   |        |         |   |   |   |   |   |   |     |                      |
|                               | C Devicence de examo      |     |     |   |        |         |   |   |   |   |   |   |     |                      |
|                               | 0.044                     | ۰.  |     |   |        |         |   |   |   |   |   |   |     |                      |
|                               | O HERE                    |     |     |   |        |         |   |   |   |   |   |   |     |                      |
| Force Formating + Forcasa + B | O-mail                    | - 1 | 0   | ¢ | •      | 9 1     | 8 | 6 | - | ٠ | ٠ | 8 | •   | ×                    |

• Incluir ao bloco de texto:

Após seleção do tipo de servidor, clicar no botão "Incluir ao bloco de texto".

# **1.8 CONTEÚDOS**

15

| ção Formativa    | Dados da Realizaçã  | •        | Eiros Formativos | Comp          | mentes Curriculi | ves e Segmentos | Objetivos | Justificative | Público-Alvo 🗣 | Control data 🖷  | Recursos Financeiros O |      |
|------------------|---------------------|----------|------------------|---------------|------------------|-----------------|-----------|---------------|----------------|-----------------|------------------------|------|
| lecursos Humanoe | s e Pedagógicos 🛛   | Docur    | mentos Anexos 🛛  | Histórico     | Mistórico Ver    | sionamento      |           |               |                |                 |                        |      |
|                  |                     |          |                  |               |                  |                 |           |               |                |                 |                        |      |
|                  |                     |          |                  |               |                  |                 |           |               |                |                 |                        | Ø    |
|                  |                     |          |                  |               |                  |                 |           |               |                |                 |                        |      |
|                  | Titulo d            | la Ação: | Thuis deve evi   | denciar a açã | o proponíla      |                 |           |               | Código de      | Projettox 33575 | 62021                  |      |
|                  |                     |          |                  |               |                  |                 |           |               |                |                 |                        |      |
|                  |                     |          |                  |               |                  |                 |           |               |                |                 |                        |      |
|                  | Nome do Tipo d      | le Ação: | ORIENTAÇÃO       | TECNICA - N   | OCLEOS E CER     | ITROS           |           |               | s              | ituação: Em B   | aboração               |      |
| fort - Forme     | tting - Fort size - | в        | IUA              | R ±           |                  | a 77 a          |           | 5 5 B         | 8 6 -          |                 | 8 * X                  |      |
|                  |                     |          |                  |               |                  |                 |           |               |                |                 |                        |      |
|                  |                     |          |                  |               |                  |                 |           |               |                |                 |                        |      |
|                  | -                   |          |                  |               |                  |                 |           |               |                |                 |                        |      |
|                  |                     | -        |                  |               |                  |                 |           |               |                |                 |                        |      |
|                  |                     |          |                  |               |                  |                 |           |               |                |                 |                        |      |
|                  |                     |          |                  |               |                  |                 |           |               |                |                 |                        |      |
|                  |                     |          |                  |               |                  |                 |           |               |                |                 |                        |      |
|                  |                     |          |                  |               |                  |                 |           |               |                |                 |                        |      |
|                  |                     |          |                  |               |                  |                 |           |               |                |                 |                        | Gran |

• Descrever detalhadamente, na caixa de texto, quais conteúdos serão desenvolvidos na ação. Será possível incluir tabela, se necessário.

#### **1.9 RECURSOS FINANCEIROS**

| ção Formativa   | Cados da Realização    | Eiros Fornativos          | Componentes Curriculares e      | Segmentos 🗣      | Objetivos 🖨    | Justificativa 🕈     | Público-Alvo 🖨    | Contexidos 🗢  | Recursos Financeiros 🛢 |     |
|-----------------|------------------------|---------------------------|---------------------------------|------------------|----------------|---------------------|-------------------|---------------|------------------------|-----|
| lecursos Humano | s e Pedapigicos 🛛      | Documentos Anexos @       | Hattirica Hattirica Versionar   | rento            |                |                     |                   |               |                        |     |
|                 |                        |                           |                                 |                  |                |                     |                   |               |                        |     |
|                 |                        |                           |                                 |                  |                |                     |                   |               |                        | 0   |
|                 |                        |                           |                                 |                  |                |                     |                   |               |                        | · · |
|                 | Titulo da              | Aplex Titulo deve evid    | lenciar a ação proposta         |                  |                |                     | Código de Pr      | operior 30575 | 92924                  |     |
|                 |                        |                           |                                 |                  |                |                     |                   |               |                        |     |
|                 |                        |                           |                                 | 4                |                |                     |                   |               |                        |     |
|                 | Nome do Tipo de        | onentação :               | TÉCNICA - NÚCLEOS E CENTROS     | 1                |                |                     | Site              | eçêx En El    | boração                |     |
| nçâo Verifique  | realmente a necessidad | le ou não de recursos fir | anceiros, pois, uma vez aprovad | o o projeto, não | haverá possibi | lidade de alteraçõe | s ou complementos | de dados.     |                        |     |
|                 |                        | Haverá solici             | tação de Recursos Financeiros?  | ⊖Sim ∰Nilo       |                |                     |                   |               |                        |     |
|                 |                        |                           | Ação do Programa:               | Faça sua sel     | ieçike aqui    |                     |                   |               |                        |     |
|                 |                        |                           | Diárian(RB):                    | 0.00             |                |                     |                   |               |                        |     |
|                 |                        |                           |                                 |                  |                |                     |                   |               |                        |     |
|                 |                        |                           | Transporte(RS):                 | 0,00             |                |                     |                   |               |                        |     |
|                 |                        |                           | Consumo(Rd):                    | 0,00             |                |                     |                   |               |                        |     |
|                 |                        |                           | Serviço(HS)                     | 0,00             |                |                     |                   |               |                        |     |
|                 |                        |                           |                                 |                  |                |                     |                   |               |                        |     |
|                 |                        |                           | Total(PS):                      | 0.00             |                |                     |                   |               |                        |     |

• Haverá solicitação de Recursos Financeiros?

Selecionar "Sim" ou "Não". Caso você vier a responder "Sim", preencher os itens necessários.

• Ação do Programa:

Selecionar o código da ação, independentemente de haver ou não a solicitação de Recursos Financeiros.

• Diárias(R\$); Transporte(R\$); Consumo(R\$); Serviço(R\$):

Caso houver pagamento de Diárias(R\$) e/ou Transporte(R\$) e/ou; Consumo(R\$) e/ou Serviço (R\$, o valor de cada um deverá ser especificado, conforme a legislação vigente. Esse dado será de responsabilidade da DE e não será conferido pela EFAPE. Periodicamente a COFI extrairá relatórios do Sistema.

# **1.10 RECURSOS HUMANOS E PEDAGÓGICOS**

| Ação Formativa  | Dados da Realização 🗣  | Excs Formativos ●     | Componentes Curriculares e Segme | ntos   Objetivos | Justificativa 🗣 | Público-Airo 🗢 | Conteúdos 🗣      | Recursos Financeiros 🗣 |         |
|-----------------|------------------------|-----------------------|----------------------------------|------------------|-----------------|----------------|------------------|------------------------|---------|
| Recursos Humano | e e Pedagligicos 🖶 Doc | sumentos Anexos 🖲     | Histórico Versionamento          |                  |                 |                |                  |                        |         |
|                 |                        |                       |                                  |                  |                 |                |                  |                        |         |
|                 |                        |                       |                                  |                  |                 |                |                  |                        | 0       |
|                 | Titulo da Açã          | ko: Titula deve evide | enciar a ação proposta           |                  |                 | Código de l    | Projetto: 305754 | 10121                  |         |
|                 |                        |                       |                                  |                  |                 |                |                  |                        |         |
|                 |                        |                       |                                  |                  |                 |                |                  |                        |         |
|                 | Nome do Tipo de Açã    | ORENTAÇÃO TÉ          | ÉCNICA - NÚCLEOS E CENTROS       |                  |                 | s              | tuação: En Ela   | boração                |         |
|                 |                        |                       |                                  |                  |                 | -              |                  |                        |         |
| Fort - Forma    | iting - Fort size - 1  | S I S A B             |                                  | a a 5 6          | * 0 H           | = • -          | • • •            | B o X                  |         |
|                 |                        |                       |                                  |                  |                 |                |                  |                        |         |
|                 |                        |                       |                                  |                  |                 |                |                  |                        |         |
|                 |                        |                       |                                  |                  |                 |                |                  |                        |         |
|                 |                        |                       |                                  |                  |                 |                |                  |                        |         |
|                 |                        |                       |                                  |                  |                 |                |                  |                        |         |
|                 |                        |                       |                                  |                  |                 |                |                  |                        |         |
|                 |                        |                       |                                  |                  |                 |                |                  |                        | General |

• Indicar na caixa de texto a necessidade de recursos humanos e pedagógicos, como tutor, especialista, datashow e fotocópias.

# **1.11 INDICAÇÃO DE DIRETORIAS PARTICIPANTES DA OT - <u>SOMENTE PARA EFAPE</u>**

18

| Ação Fornativa Dados da Realização e Exos Fornativos e Componentes Curioulares e Segmentos e Objetivos e Autócutiva e Páblico-Alvo e Conteúdos e Recursos Financesos e<br>Recursos Humanos e Pédagópicos e Indicação do Divestrios Participantes do DTB Documentos Anxos e Histórico Versionamento                                                                                                    |   |
|----------------------------------------------------------------------------------------------------|---|
| Recursos Humanos e Pedagógicos 🌒 Indicação de Divetorias Participantes de 07.00. Documentos Anexos 🗣 Histórico Versionamento                                                                                                    |   |
|                                                                                                    |   |
| Titulo de Ação: Título deve evidenciar a ação preposta Código de Projeto: 3357570821                                                                                                    | 0 |
| Nome do Tipo de Ação: ORIENTAÇÃO TÉCNICA - ETAPE Stranção: Em Elaboração                                                                                                    |   |
| Norte 1     Orderer     Operation     Operation     O |   |

• Selecionar a região a que pertence a(s) Diretoria(s) de Ensino participante(s) da ação – Grande São Paulo e/ou do Interior.

### **1.12 DOCUMENTOS ANEXOS**

19

| tursos Financeiros 🖲         | Recursos Hur                       | nanos e Pedagógicos 🗢                                        | Documentos Anexos               | Histórico H | istórico Versionamento |             |                         |                    |       |
|------------------------------|------------------------------------|--------------------------------------------------------------|---------------------------------|-------------|------------------------|-------------|-------------------------|--------------------|-------|
|                              |                                    |                                                              |                                 |             |                        |             |                         |                    | 0     |
| TR                           | ulo da Ação:                       | Titulo deve evidenciar a açi                                 | lo proposta                     |             | Código                 | de Projeto: | 335756/2021             |                    |       |
| Nome do T                    | ipo de Ação:                       | ORIENTAÇÃO TECNICA -                                         | NUCLEOS E CENTRC                |             |                        | Situação:   | Em Elaboração           |                    |       |
|                              | Proponente:                        | DIRETORIA DE ENSINO-R                                        | EGIAO LESTE 5                   |             |                        | Nivel:      | Nenhum.                 |                    | 4     |
|                              | Executor:                          |                                                              |                                 |             | ,                      | Aodalidade: | A distáncia com tutoria |                    |       |
| Ger<br>Periodo de Realização | stor de ação:                      | CASSIA APARECIDA ALVE<br>02/02/2021 Att 02/                  | IS VALTO                        |             |                        |             |                         |                    |       |
|                              | Parceiro:                          |                                                              |                                 |             |                        |             |                         |                    |       |
| Gestor<br>(Upload de         | r do Projete<br>Documentos - Ident | D<br>tificação do arquivo)                                   |                                 |             |                        |             |                         |                    |       |
| Tipo                         | de Documento:                      | Faça sua seleção aqui                                        | -                               |             |                        | Gual        |                         |                    |       |
| Breve Desc                   | do documento:<br>rição conteúdo:   |                                                              |                                 |             |                        |             |                         |                    |       |
|                              | Arquivo:                           |                                                              |                                 |             |                        |             |                         |                    |       |
|                              |                                    | arrastar e so<br>seu arquivo a<br>Escolher arquivo Nienhum a | itar<br>iqui<br>iquiselecionado |             |                        |             |                         |                    |       |
| H<br>Mary 10 - Projects      |                                    |                                                              |                                 |             |                        | =0          | scother Columas 💧 Im    | primir Genar Excel | Cerar |
|                              |                                    |                                                              |                                 |             |                        |             |                         |                    |       |

#### • Tipo de Documento

Selecione o tipo de documento.

Conforme legislação vigente, será obrigatória a inclusão do ofício do dirigente (modelo na página do CadFormação). Você poderá anexar outros documentos que julgar necessários.

| Gestor do<br>(Upload de Docum | Projeto<br>entos - identificação do arquivo)                                                                                                    |             |       |  |
|-------------------------------|----------------------------------------------------------------------------------------------------|-------------|-------|--|
| Tipo de Documento:            | Faça sua seleção aqui                                                                                                    | •           | Qual: |  |
| Título do documento:          | Faça sua seleção aqui<br>Encerramento<br>Importação de resultado de Cursistas                                                                                                    | 5           |       |  |
| eve Descrição conteúdo:       | Losso de indocupantes<br>Losta de Pancipantes<br>Montoramento de Execução<br>Ortico<br>Outros<br>Persusas de Avaliação de Satisfação<br>Planitha de Centricação<br>Planitha de Custos<br>Relativos Avaliação de Resultados<br>Belatívios trata de Arão |             |       |  |
|                               | arrastar e soltar<br>seu arquivo aqui<br>Escolher arquivo Nenhum arquivo                                                                                                    | selecionado |       |  |

Caso quiser inserir outro tipo de documento, selecionar "Outros" e preencher o tipo de documento em "Qual".

| Tipo de Documento: | Outros | • | Qual: |
|--------------------|--------|---|-------|

#### • Título do documento

Escreva o título do documento que será inserido.

Breve Descrição conteúdo:

Descrever sucintamente o assunto do documento.

• Clicar em "Escolher arquivo", em seguida, em seu computador, selecionar o arquivo que deverá ser inserido:

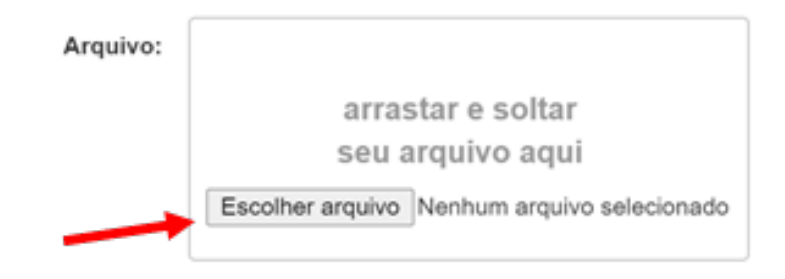

- Clicar em "Gravar";
- O item gravado irá aparecer, conforme abaixo:

|   | ×                         |                           |                               | Escolher Colunas                                | primir 🛛 🖩 🤇 | Gerar Excel | Gerar PDF    |
|---|---------------------------|---------------------------|-------------------------------|-------------------------------------------------|--------------|-------------|--------------|
| 1 | Mostrar 10 + registro     | 5                         |                               |                                                 | F            | Filtro      | /            |
|   | Titulo II                 | Tipo de I<br>Documento    | Nome Arquivo                  | Breve Descrição Contéudo                        | Data IT      | Ações IT    | Histórico IT |
|   | LISTA DE<br>PARTICIPANTES | Lista de<br>Participantes | LISTA_PRESENCA_2020_ATPC.docx | Lista com informações dos participantes da ação | 05/08/2020   | 184         | ۹            |
| 1 | Registros 1 a 1 de 1      |                           |                               |                                                 |              | Anterior    | 1 Seguinte   |

- Em "Ações", você poderá:
  - Editar: "Tipo de documento", "Título do documento" e "Breve descrição conteúdo".
  - Excluir.
  - Download do documento.

 Mais informações sobre os documentos necessários, você deverá consulta-las no site da EFAPE: <u>https://efape.edu-</u> cacao.sp.gov.br/solucoes/cadformacao/

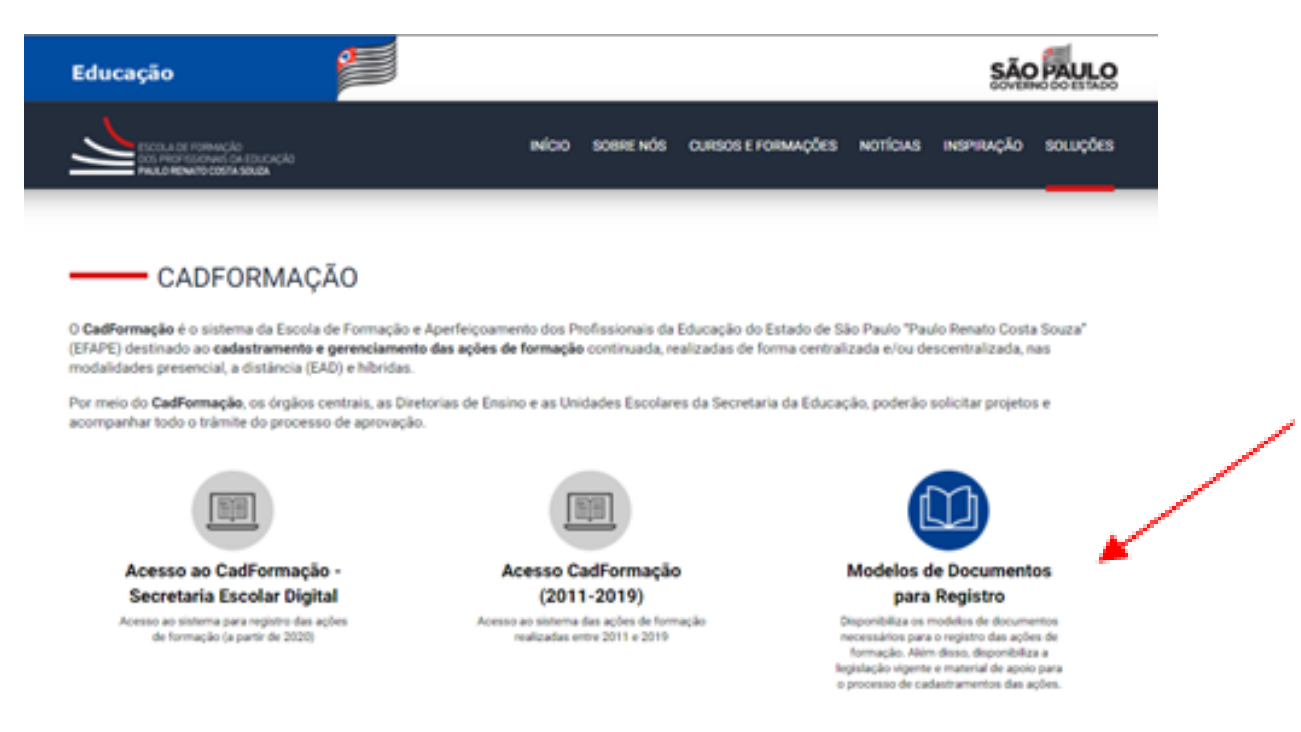

#### **1.13 SUBMETER O ACEITE**

**IMPORTANTE**: Para submeter uma proposta de ação para aceite, todos os blocos de conteúdo precisarão estar com o sinalizador de preenchimento verde.

• Selecionar a aba "Submeter aceite":

| Ação Formativa | Dados da Realizaçã | io      Eixos Formativos | Componentes Curriculares e Segmento | Cejetivos O     | Justificativa 🖷 | Público-Alvo 🜒 | Corneidos 🔿   | Recursos Financeiros O |
|----------------|--------------------|--------------------------|-------------------------------------|-----------------|-----------------|----------------|---------------|------------------------|
| eoursos Humano | e Pedagógicos 🗣    | Documentos Anexos ●      | Histórico Versionamento             | Submeter Aceile |                 |                |               |                        |
|                |                    |                          |                                     |                 |                 |                |               |                        |
|                | Titulo da A        | cáo: Thực đeve evidencia | r a ação proposta                   |                 |                 |                |               |                        |
|                |                    |                          |                                     |                 |                 |                |               |                        |
|                |                    |                          |                                     |                 |                 |                |               |                        |
|                | Propone            | DIRETORIA DE ENSI        | NO-REGIAO LESTE 5                   |                 | Código          | o de Projeto:  | 335756/2021   |                        |
|                | Nome do Tipo de A  | GRENTAÇÃO TÉCN           | ICA - NÚCLEOS E CENTROS             |                 |                 | Situação:      | Em Elaboração |                        |
|                |                    |                          | Name effected                       |                 |                 |                |               |                        |
|                |                    |                          |                                     |                 |                 |                |               |                        |
|                |                    |                          |                                     |                 |                 | 4              |               |                        |
|                |                    |                          | Parecer:                            |                 |                 |                |               |                        |
|                |                    | -                        |                                     |                 |                 |                |               |                        |
|                |                    |                          |                                     |                 |                 | Å              |               |                        |
|                |                    |                          |                                     |                 |                 |                |               | Histórico              |

- Nome oficial: Repetir o Título da Ação.
- Parecer: inserir um breve comentário e clicar em enviar.
- Ação irá para aprovação do superior imediato e posteriormente aprovação Gerenciamento EFAPE.

**IMPORTANTE**: Para as DE que não possuírem um(a) Diretor(a) de Núcleo Pedagógico designado, as ações serão direcionadas para aprovação do Dirigente. Vale lembrar que o CadFormação obedece a informação da Unidade de Alocação do(a) servidor(a) e não seu registro funcional. Por isso, caso estiver com problema de visualização, você deverá verificar junto ao CRH a qual Unidade de Alocação está vinculado(a).

• Após confirmação da liberação da ação, o Relatório da Ação ficará disponível para preenchimento.

# 2.RELATÓRIO DA AÇÃO FORMATIVA

No preenchimento do Relatório da Ação Formativa, você irá incluir informações adicionais à sua OT.

Para iniciar o registro do Relatório, você deverá pesquisar a ação formativa no filtro de busca e, após localizá-la, clicar em "Abrir Ação Cadastrada".

### 2.1 DADOS DE REALIZAÇÃO

|                                |                           |                      |                            |                                       | -                |                               |                                   |                |
|--------------------------------|---------------------------|----------------------|----------------------------|---------------------------------------|------------------|-------------------------------|-----------------------------------|----------------|
| ados da Realização da Ação 🖷 🔺 | dividades Deservolvidas @ | Publico Alvo 🙂       | Avaliação da Ação 🛛        | Documentos Anexos - Uploads @         | Pistorico        | Historico Versionamento       |                                   |                |
|                                |                           |                      |                            |                                       |                  |                               |                                   |                |
| Ver Propenta                   |                           |                      |                            |                                       |                  |                               |                                   |                |
|                                |                           |                      |                            |                                       |                  |                               |                                   |                |
|                                |                           |                      |                            |                                       |                  |                               |                                   |                |
| Titulo da                      | Ação: Título deve evider  | ciar a ação proposta |                            |                                       | Código da Açã    | loc 335756/2021               |                                   |                |
|                                |                           |                      |                            |                                       |                  |                               |                                   |                |
|                                |                           |                      |                            |                                       |                  |                               |                                   |                |
| Nome do Tipo de                | Αρδο: ΟΡΙΕΝΤΑÇÃΟ ΤΕ       | CNICA - NÚCLEOS I    | E CENTROS                  |                                       | Situaçã          | Não iniciado                  |                                   |                |
|                                |                           |                      |                            |                                       |                  |                               |                                   |                |
|                                |                           |                      |                            |                                       |                  |                               |                                   |                |
| Relatório da                   | ação de formaç            | ão                   | ara homoineaclio e certifi | inacilo de cursos quando animinal Cio | us no bollo abai | ion nara presenther os dadose | de realização da acão e documento | far oa resulta |
|                                |                           |                      |                            |                                       |                  |                               |                                   |                |
| A ação foi reali               | izada? OSim ONão          |                      |                            |                                       |                  |                               |                                   |                |
| Período Realização da          | agão:                     | Até                  |                            |                                       | Justificati      | iva                           |                                   |                |
|                                |                           |                      |                            |                                       |                  |                               |                                   |                |
|                                |                           |                      |                            |                                       |                  |                               |                                   |                |
|                                |                           |                      |                            |                                       |                  |                               |                                   | Grave          |

Nessa aba, será possível ter acesso aos dados cadastrados na Proposta de Ação. Para isso, bastará clicar no botão "Ver Proposta". Abaixo, seguem orientações para o preenchimento dos blocos de conteúdo.

- A ação foi realizada?
  - a) "Sim"
    - Preencher o Período de Realização da Ação e, em seguida clicar em "Gravar";
    - Assim como no preenchimento da ação, você deverá validar o preenchimento do bloco clicando em 🥙 .

O indicador de preenchimento da aba ficará verde:

Dados da Realização da Ação 🔵

b) "Não"

- Preencher a justificativa e, em seguida, clicar em "Gravar".
- Confirmar a informação que sua ação não foi realizada.

**Atenção!** Ao confirmar que a OT não foi realizada, esta será finalizada automaticamente e **não será, portanto, mais possível** editar seus dados.

### 2.2 ATIVIDADES DESENVOLVIDAS

26

| Datos de Paelospie de Apie 🕈 🛛 Atériados Deserveix     | Palates Alex 🖷 🛛 Availação da Ação 🖶 🖉 Or                    | oursettes Ansess - Spitado 🖶 🛛 Hadriso    | Hatirius Vesionements      |    |
|--------------------------------------------------------|--------------------------------------------------------------|-------------------------------------------|----------------------------|----|
| We Proposite                                           |                                                              |                                           |                            |    |
|                                                        |                                                              |                                           |                            | 0  |
| Titule de Rojer                                        | Their deve evidenciar a aplic proposts                       |                                           | Códige de Agão: 201790.000 | 21 |
|                                                        |                                                              |                                           |                            |    |
| Nome do Tipo de Ação:                                  | ORIENTAÇÃO TÉCNICA-NÚCLEOS E CENTROS                         |                                           | Stangle: Mo instal         |    |
| ter exemple: resultados oblidos, motivo das alterações | ocorridas entre o que foi planejado e o que foi realizado, o | aspectos financeiros e dificultosos etc.) |                            |    |
| Port - Pornating - Fortalse - B Z S                    |                                                              |                                           | 6 - • • • • N              |    |
|                                                        |                                                              |                                           |                            |    |
|                                                        |                                                              |                                           |                            |    |
|                                                        |                                                              |                                           |                            |    |
|                                                        |                                                              |                                           |                            |    |
|                                                        |                                                              |                                           |                            |    |
|                                                        |                                                              |                                           |                            |    |
|                                                        |                                                              |                                           |                            |    |

- Preencher o campo texto, descrevendo como se desenvolveu a ação;
- Em seguida, clicar em "Gravar";
- Assim como no preenchimento da ação, você deverá validar aquele das "Atividades Desenvolvidas" 💟 para alterar a cor da Aba para verde.

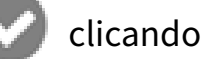

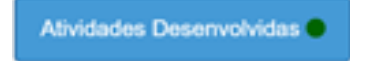

# 2.3 PÚBLICO-ALVO

| Dados da Realização da Ação 🌒 - Atividades De | nervstvides 🗣 🛛 Públice Alex 🖷 🛛 Ans               | fação da Ação 🖶 🛛 Docum | rentis Anexos - Varianta 🖲              | Handrise Handrie | o Versionamento |                                     |   |   |
|-----------------------------------------------|----------------------------------------------------|-------------------------|-----------------------------------------|------------------|-----------------|-------------------------------------|---|---|
| Wer Proposta                                  |                                                    |                         |                                         |                  |                 |                                     |   |   |
|                                               |                                                    |                         |                                         |                  |                 |                                     |   | ø |
|                                               |                                                    |                         |                                         |                  |                 | August and a                        |   |   |
| 1820.00 4                                     | Carl Land and Andrew A she had                     |                         |                                         |                  | Condo es Abso.  | and remained                        |   |   |
|                                               |                                                    |                         | h.                                      |                  |                 |                                     |   |   |
| Nome do Tipo de A                             | pla: ONENTAÇÃO TÉONICA - NÚCLE                     | OS E CENTROS            |                                         |                  | Situação:       | Nie micado                          |   |   |
| Tipo de Servid                                | res.                                               |                         |                                         |                  |                 |                                     |   |   |
|                                               | Beviltons BEDUC                                    |                         | 916                                     |                  | GAE             |                                     |   |   |
|                                               | DIRETOR DE ESCOLA                                  | •                       | ANALISTA ADMINIST                       | Netvo 0          |                 | AGENTE DE ORGANIZAÇÃO ESCOLAR       | 0 |   |
|                                               | DRIGENTE DE ENSINO                                 | •                       | AVALISTA SOCIOCU                        | UTURNE 0         |                 | ADENTE DE SERVIÇOS ESCOLARES        | • |   |
|                                               | C ROW                                              | •                       | <ul> <li>Albertant too</li> </ul>       | 9 1039           |                 | ASSISTENTE DE ADMINISTRAÇÃO ESCOLAR | • |   |
|                                               |                                                    | •                       | Assembly tetra                          | 0 +000           |                 | 008                                 | • |   |
|                                               | 2 9811                                             | •                       | <ul> <li>Albertsvitentov</li> </ul>     | 0 = 0            |                 | SECRETARIO DE ESCOLA                | • |   |
|                                               |                                                    | •                       | <ul> <li>All structure recov</li> </ul> | 0 0              |                 |                                     |   |   |
|                                               | PROFESSOR COORDENACION DE AREA                     | •                       | ADDITIONTS TECH                         | 0 v 00           |                 |                                     |   |   |
|                                               | <ul> <li>PROMESSION COOPCELINGON SERVIL</li> </ul> | •                       | <ul> <li>DAETOA INDOX</li> </ul>        | 0                |                 |                                     |   |   |
|                                               | PROFESSION DA SALA DE LETURA                       | •                       | DAETOA TEONO                            | 0                |                 |                                     |   |   |
|                                               | PROPESSOR DA SALA DE RECURSO                       | •                       | <ul> <li>DAETOR INDUCE</li> </ul>       | 0                |                 |                                     |   |   |
|                                               | PROFESSOR MEDICOR                                  | •                       | <ul> <li>EXECUTIVO PÚB.</li> </ul>      | 0                |                 |                                     |   |   |
|                                               | BURENVSOR DE ENSINO                                | •                       | OPICIAL ADMINISTREE                     | uruo 0           |                 |                                     |   |   |
|                                               | VOSOAETOR                                          | ·                       |                                         |                  |                 |                                     |   |   |
|                                               | Sevidores SVE                                      |                         |                                         |                  |                 |                                     |   |   |
|                                               | i Oumea                                            |                         |                                         |                  |                 |                                     |   |   |

- Preencher a quantidade de servidores, por cargo, que participaram da ação, principalmente aqueles que foram indicados;
- Caso houver algum outro servidor que participou da ação e não tiver sido indicado anteriormente, você deverá fazer a seleção do cargo e preencher a quantidade neste campo também;
- Em seguida, clicar em "Gravar";
- Assim como no preenchimento da ação, você deverá validar aquele de "Público-Alvo" clicando em Salterando, assim, a cor da Aba para verde:

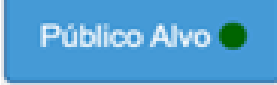

# 2.4 AVALIAÇÃO DA AÇÃO

28

| Codos da Realização da Ação 🌒 🛛 Adividades 1  | Desenvolvidas 🗣 🛛 Público Airo 🗣 🛛 Avaliação da Ação 📾             | Documentos Anexos - Uplicada 🐠 Histórico Histórico Versionamento |
|-----------------------------------------------|--------------------------------------------------------------------|------------------------------------------------------------------|
| B Ver Proposta                                |                                                                    |                                                                  |
|                                               |                                                                    | 0                                                                |
| Titulo da Ação:                               | Thuis deve evidenciar a ação proposta                              | Código da Ação: 3357562021                                       |
|                                               |                                                                    |                                                                  |
| Nome do Tipo de Ação:                         | ΟΠΕΝΤΑÇÃO ΤΈΣΝΙCΑ - ΝÚCLEOS Ε CENTROS                              | Situação: Nião insciado                                          |
| Titulo do documento:                          |                                                                    |                                                                  |
| Anguivor                                      | arrastar e soltar                                                  |                                                                  |
|                                               | Esosher arquivo Aqui<br>Esosher arquivo Nentum arquivo selecionado |                                                                  |
| Descreva o resultado da avaliação da sua ação | formativa, ou se preferir, anexe os arquivos com o relatório       | de avaliação e instrumentos utilizados.                          |
| Fort - Formatting - Fort size - B             |                                                                    |                                                                  |
|                                               |                                                                    |                                                                  |
|                                               |                                                                    |                                                                  |
|                                               |                                                                    |                                                                  |
|                                               |                                                                    |                                                                  |
|                                               |                                                                    |                                                                  |
|                                               |                                                                    | Graver                                                           |
| H                                             |                                                                    | a Encoher Columns ▲ Imperiair E Gener FOCE ▲ Gener POC           |
| Notrer 10 - replittes                         | a de Decemente                                                     | Files                                                            |
|                                               |                                                                    | Narthur registe excertador                                       |
| Nada para mostrar                             |                                                                    | Amir Squim                                                       |

- Descrever o resultado da avaliação da sua ação formativa, ou se preferir, anexar os arquivos com o relatório de avaliação e instrumentos utilizados;
- Em seguida clicar em "Gravar";
- Assim como no preenchimento da ação, você deverá validar o aquele da "Avaliação da Ação" clicando Salterando, dessa forma, a cor da Aba para verde

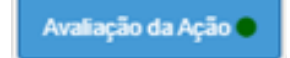

•

#### **2.5 DOCUMENTOS ANEXOS – UPLOADS**

• Tipo do documento:

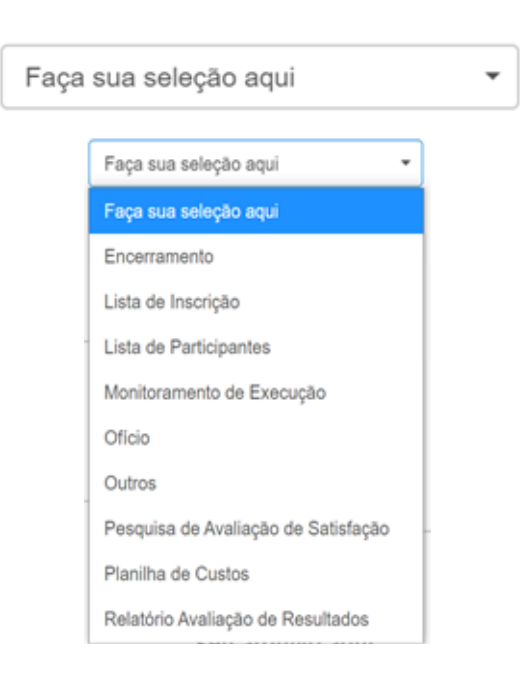

- Selecionar um dos tipos de documentos relacionados à ação, como, por exemplo: "Lista de Participantes".
- Caso for selecionado "Outros", deverá ser preenchido o campo "Qual".

|                      | Tipo de Documento: | Outros | • | Qual: |
|----------------------|--------------------|--------|---|-------|
| Título do documento: |                    |        |   |       |
|                      |                    |        |   |       |

• Escrever o título do documento que será inserido.

Breve Descrição conteúdo:

• Descrever sucintamente o assunto do documento:

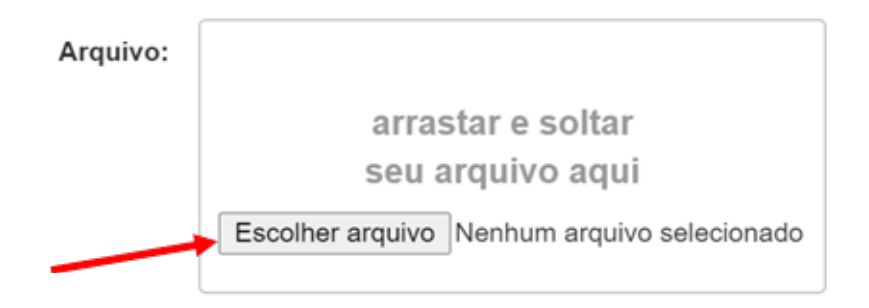

- Clicar em "Escolher arquivo" e, em seguida, no seu computador, selecionar o arquivo que deverá ser inserido. Você também poderá usar o recurso de arrastar seu arquivo que estiver gravado em alguma pasta para dentro da área indicada;
- Clique em "Gravar";

O item gravado irá aparecer, conforme abaixo:

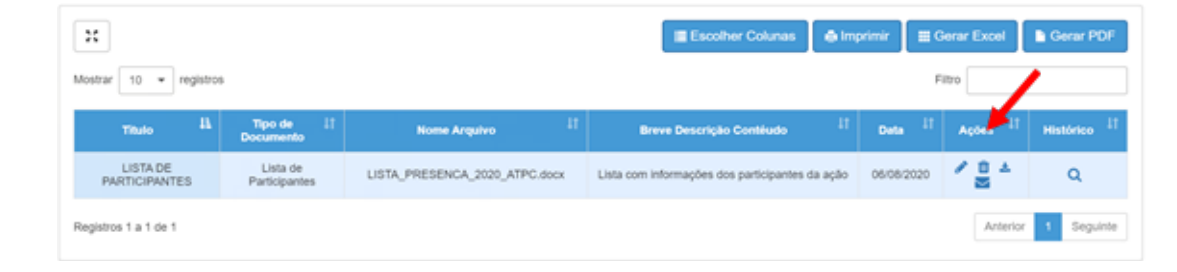

- Em "Ações", você poderá:
  - Editar: "Tipo de documento", "Título do documento" e "Breve descrição conteúdo";
  - Excluir o arquivo;
  - Realizar o *download* do documento anexado.
- Assim, como no preenchimento da ação, você deverá validar o preenchimento clicando em validar o preenchimento clicando em val

Documentos Anexos - Uploads

#### **2.6 SUBMETER O ACEITE**

**IMPORTANTE**: Para submeter a um relatório de ação para aceite, todos os blocos de conteúdo precisarão estar com o sinalizador de preenchimento verde.

• Selecionar a aba "Submeter aceite".

| Dados da Realização da Ação ● | Niblice Alve 🔶 | Athridades Desenvolvidas ●    | Documentos Anexos - Uploads ● | Histórico | Histórico Versionamento | Submeter Acelle |                     |
|-------------------------------|----------------|-------------------------------|-------------------------------|-----------|-------------------------|-----------------|---------------------|
| B Mar Demonstra               |                |                               |                               |           |                         |                 |                     |
|                               |                |                               |                               |           |                         |                 |                     |
| Titulo da                     | Ação: ATPO     | 0                             |                               |           |                         |                 |                     |
|                               |                |                               |                               |           |                         |                 |                     |
|                               |                |                               | 4                             |           |                         |                 |                     |
| Propo                         | shente: EE     | OSVIALDO CATALANO             |                               |           | Código de Projeto       | 8 335753/2021   |                     |
| Nome do Tipo de               | Agéo: AUL      | A DE TRABALHO PEDAGÓGICO O    | OLETIVO                       |           | Situação Relatório      | н               |                     |
|                               |                | Ação de vinculo ou de agrupan | ATPC                          |           |                         |                 |                     |
|                               |                |                               | Area Area                     |           |                         |                 |                     |
|                               |                |                               |                               |           |                         |                 |                     |
|                               |                |                               |                               |           |                         |                 |                     |
|                               |                | Pi                            | recer:                        |           |                         |                 |                     |
|                               |                |                               | -                             |           |                         |                 |                     |
|                               |                |                               |                               | _         | •                       |                 |                     |
|                               |                |                               |                               |           |                         |                 | Hatirico Fechar Env |
|                               |                |                               |                               |           |                         |                 |                     |

• inserir um breve comentário e clicar em "enviar".

Após esses passos, você terá concluído o registro da sua Orientação Técnica. Você deverá observar que, na tabela de ações cadastradas, haverá a indicação que nas colunas "Situação de Fluxo" e "Situação do Relatório" a sua ação estará com o status "Aprovado".

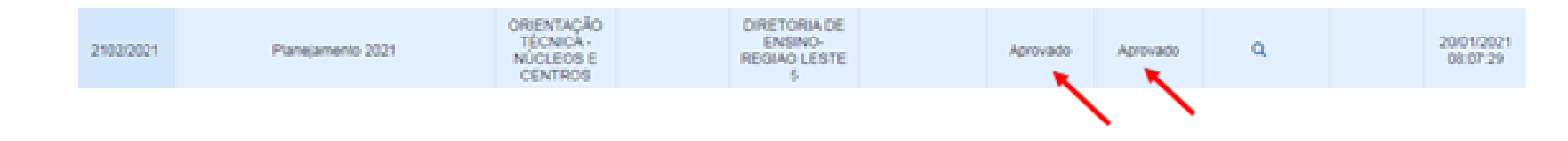

# 3.DÚVIDAS?

Entrar em contato com a EFAPE por meio do portal de atendimento da SEDUC: **<u>atendimento.educacao.sp.gov.br</u>**.

Para agilizar sua resposta, selecionar as seguintes opções ao abrir sua ocorrência:

- **Assunto =** EFAPE
- Categoria = Central de Serviços/Sistemas
- Subcategoria = CadFormação